## 疫情防控期间教学区域开放预约流程图

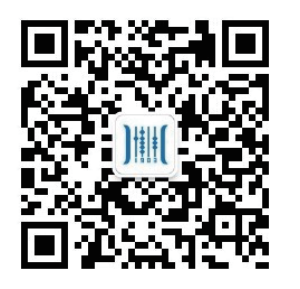

第一步

扫描二维码,关注"安徽 商职院实验实训中心"公 众号

号:51

1、显示器蓝屏, 请您尽快处理

报修地点:

报修内容:

۲

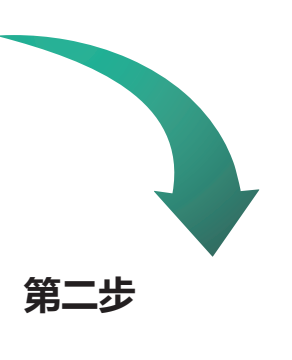

点击"微服务"进 入登录界面

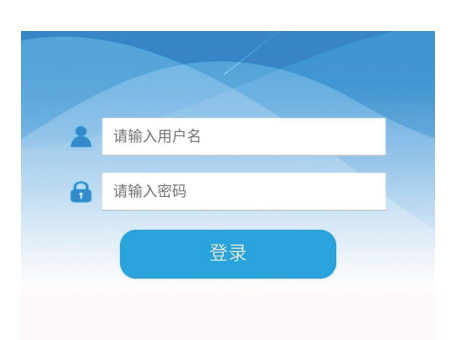

## 第三步

↓ 通知公告

设备报修

待办事项

设备预约

有1次设备预约请准时赴约!点击查看

预约信息

输入用户名(学号)、 密码(身份证后六位) 点击登录

教室预约

连锁信息实训室 (4#310),座位

微服务

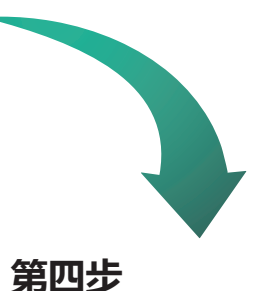

点击"教室预约"

模块进入预约界面

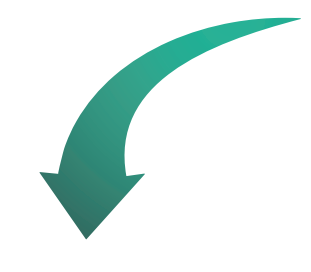

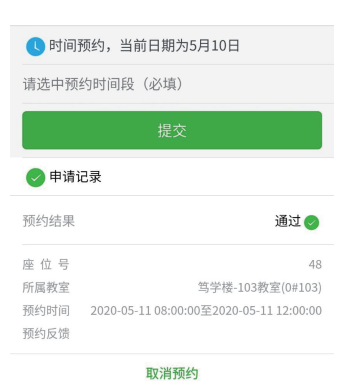

第五步

选择预约时间段,点击提 交按钮,成功后在申请记 录中查看申请详情